# แนะนำวิธีกรอกข้อมูลการขอรับทุนผ่านโปรแกรม PDF ในคอมพิวเตอร์

สำหรับผู้ที่ยังไมไดติดตั้ง Adobe Acrobat ขอใหดาวนโหลดและติดตั้งโปรแกรม Adobe Acrobat Reader ที่เครื่องคอมพิวเตอร โดยสามารถดาวนโหลดไดฟรีที่ <u>https://get.adobe.com/reader/</u>

และใหติดตั้ง Adobe Font Pack ดวยเพื่อใหรองรับการลงลายมือชื่อภาษาไทยได โดยดาวนโหลดได ฟรีที่ https://supportdownloads.adobe.com/detail.jsp?ftpID=6839

หรือ นักศึกษา เข้าเพื่อดาวน์โหลดโปรแกรม https://software.kku.ac.th/data/software.php

| KKU Software Center<br>เมือกเพื่อเข้าดาวน์โหลด | Sign in แนะนำให้เลือกเข้าโดยวิธีนี้<br>New user? Create an account                                     |
|------------------------------------------------|----------------------------------------------------------------------------------------------------|
|                                                | Email address                                                                                          |
|                                                | Protected by reCAPTCHA and subject to the Google <b>Privacy Policy</b> and <b>Terms of</b><br>Service. |

### แนะนำการกรอกข้อมูลโดยโปรแกรม Acrobat Reader

 เปิดไฟล์เอกสาร PDF โดยเปิดโปรแกรม Acrobat Reader แล้วคลิก File ในแถบเมนูด้านบนของหน้าจอ คลิก Open... เลือกไฟล์ PDF ที่จะพิมพ์ข้อความ แล้วคลิก Open

| Control Control Contro |           |                                                                                                    |                                                                                                    |  |
|----------------------------------------------------------------------------------------------------|-----------|----------------------------------------------------------------------------------------------------|----------------------------------------------------------------------------------------------------|--|
| File Edit View Window Help                                                                                                    |           |                                                                                                    |                                                                                                    |  |
| Home Tools                                                                                                    | form1.pdf | f ×                                                                                                    |                                                                                                    |  |
| 🖺 🕁 🗭 🖥                                                                                                    | ) ⊠ Q     | (1) / 8                                                                                                    | l dr. 🖒                                                                                                    |  |
|                                                                                                    |           | ໃນແມັດຈະເຈົ້າບານກາວໂດຍແກ່ດ້າຍເປັນແທນ ແມ່ນດີອັດການແລະແລະເພື່ອຈະເໜືອນເອົາເປັນແມ່ນດີນັ້ນ FOT<br>ເຮັດ ຈາກເປັນເອລ ສຳຄັນກໍາຄ້ານແມ້ວ່າໃຫ້ແກ່ຮ້ອຍຈາກເມືອດອອກແລະ ແມ່ຈຳໃນແມ່ນດີນັ້ນເປັນ<br>ເອດແລະ ແມ່ນດີ<br>ເອດແລະ ນີ້ແປນແອດແລະ ນັ້ນ<br>ໃນໂຄນາາ ລາຍີໃນແອດໄດ້ນູນຄາດ | เพ็ดความสองหลังสารอองไฟล์สลักรรรรดองไหน่<br>PPCF ก่อนที่ข้อสองในหลัง<br>ent Afairs at Khon Kaen University)<br>วันที่ (wahay <u>10 สิหารหม 2563</u><br>(Mitmay)<br>เปิด เพราะเป็นความสับส่วนบุลลล<br>เชื้งหาราบบลอลากเจ้าหน้าที่เท่านั้น<br><b>(Confidential)</b> |  |
| •                                                                                                    |           | ในสมักรงอรับทุนการที่ลงก (Application Form)<br>ปีการศึกษา (Academic Year)                                                                                                    | อิดภาพเรือแทรก<br>ถ่ายนักศึกษา<br>                                                                                                    |  |

## วิธีที่ 1 ใช้เครื่องมือ Fill & Sign

1.คลิก Tools. ที่มุมซ้ายบนของหน้าต่าง และ คลิก Fill & Sign. ที่ไอคอนเป็นรูปดินสอ อยู่ด้านซ้ายบนของ หน้าต่าง

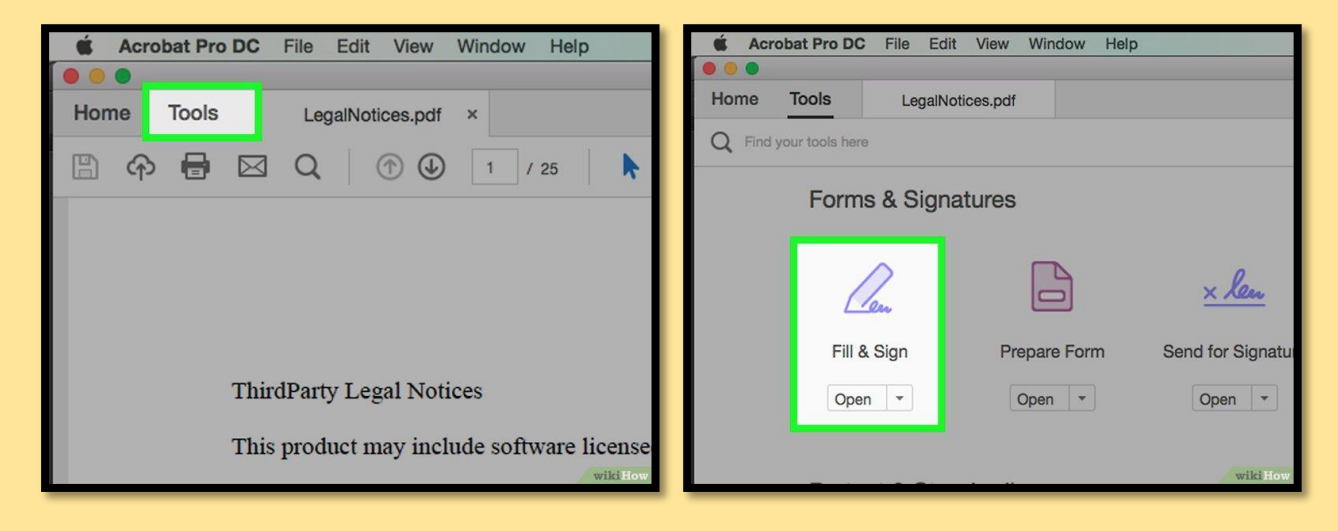

 คลิกไอคอน "Ab" ตรงกลางด้านบนของหน้าต่าง คลิกในเอกสาร ตรงที่จะพิมพ์ข้อความเพิ่มเติม dialog box ใหม่จะปรากฏขึ้นมา

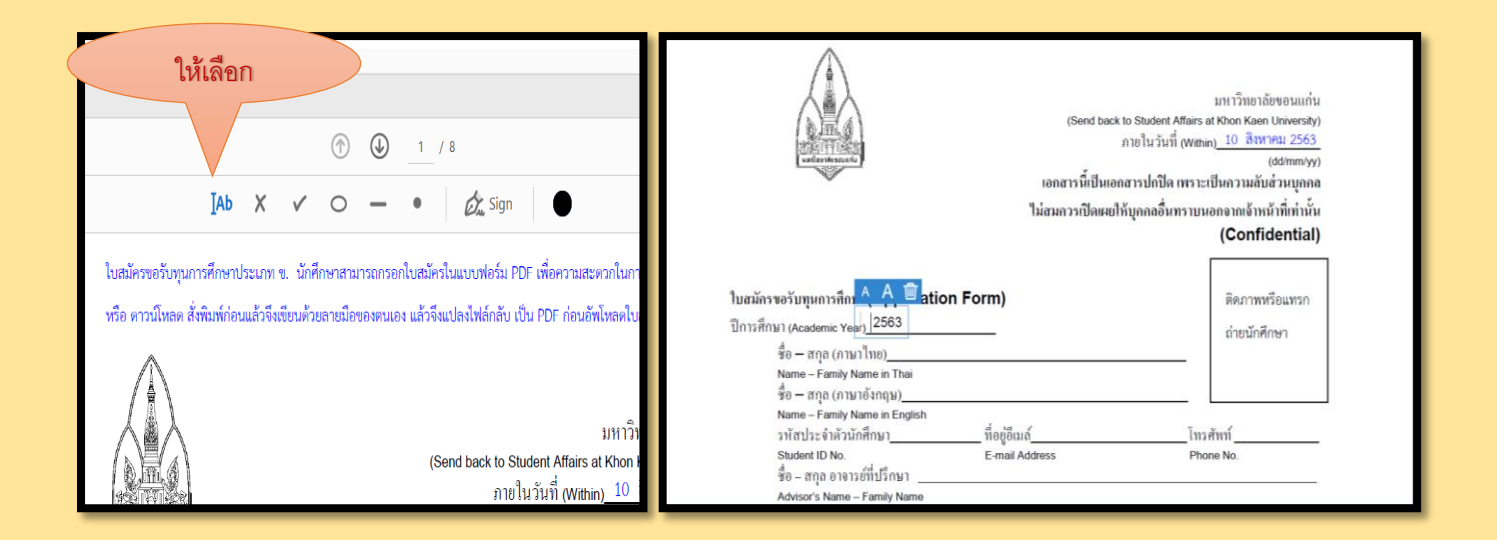

### วิธีที่ 2 ใช้เครื่องมือ Comment

1.คลิก Tools ที่มุมซ้ายบนของหน้าต่าง และ คลิก Comment ที่ไอคอนเป็นรูปข้อความ อยู่ด้านซ้ายบนของ หน้าต่าง

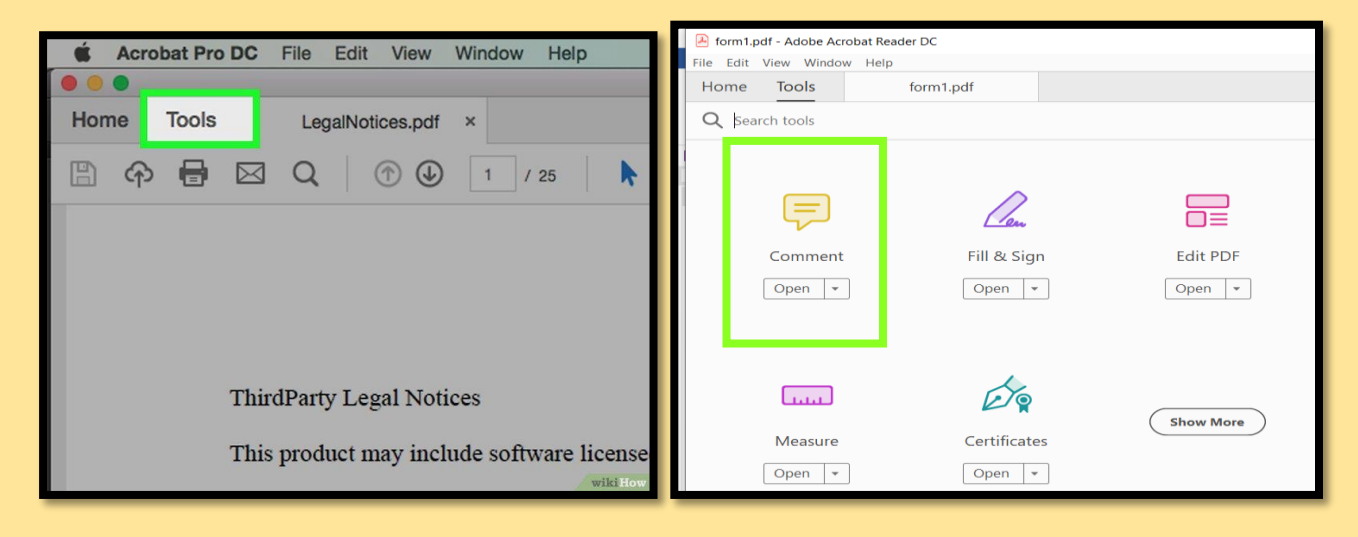

 คลิกไอคอน "T text" ตรงกลางด้านบนของหน้าต่าง คลิกในเอกสาร ตรงที่จะพิมพ์ข้อความเพิ่มเติม dialog box ใหม่จะปรากฏขึ้นมา

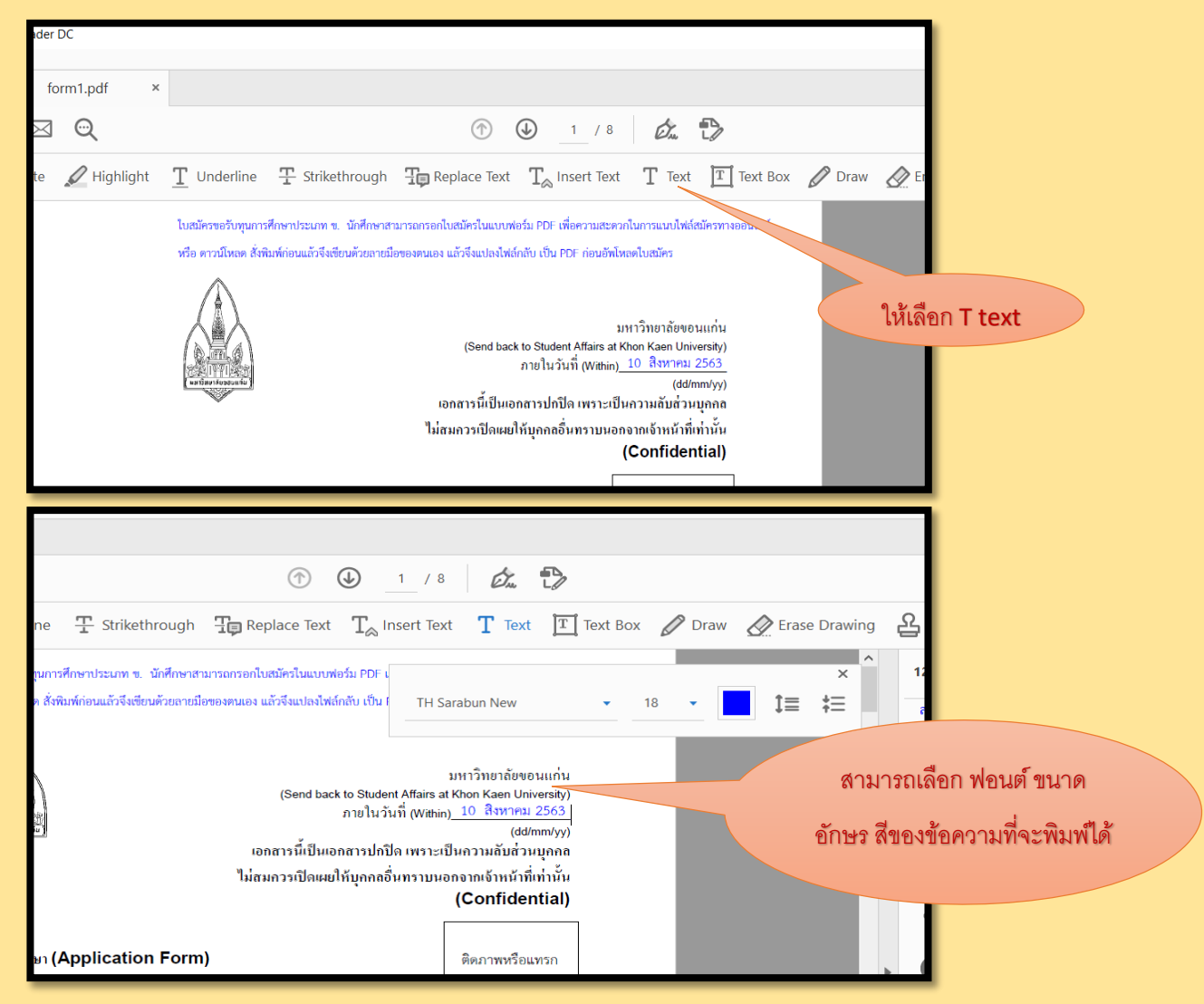

### วิธีที่ 2 การแทรกภาพถ่ายนักศึกษา หรือ ภาพถ่ายบ้าน หรือกรณีเลือกแผนที่จาก google map

ขั้นตอนการเตรียมภาพที่จะแทรกในเอกสาร PDF ด้วยโปรแกรม Adobe Acrobat Reader ไม่สามารถแทรกภาพได้โดยตรง

- ให้เปิดโปรแกรม Microsoft word วางภาพที่ต้องการ โดยภาพต้องไม่มีขนาดใหญ่จนเกินไป
- เลือก Save As เป็นไฟล์ PDF แล้วปิดไว้ก่อน

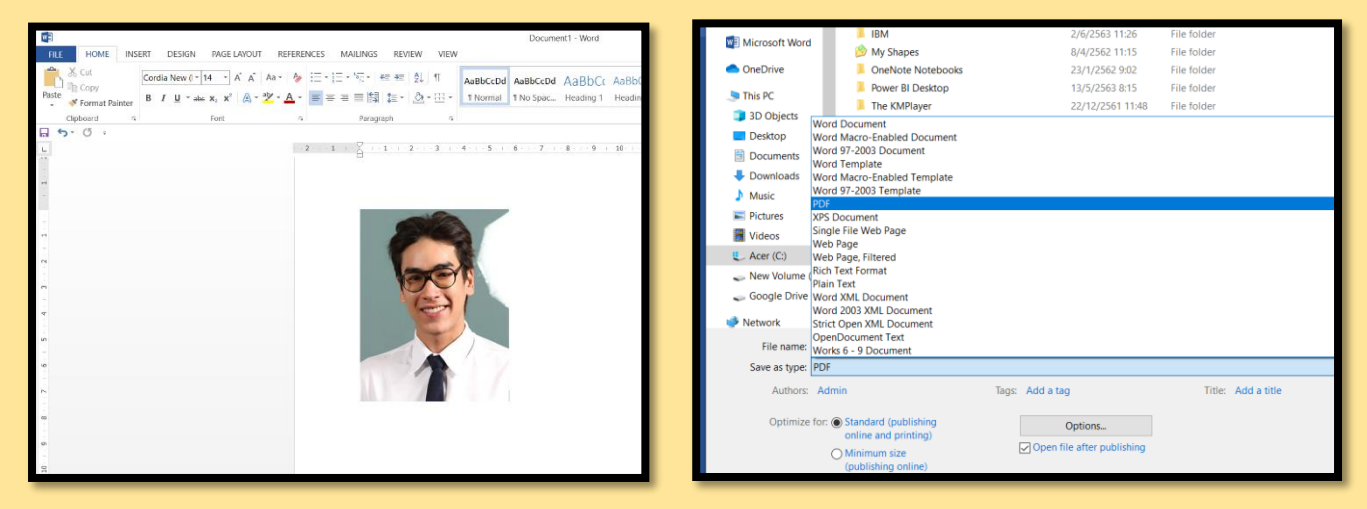

 เปิดไฟล์ใบสมัครขอรับทุนการศึกษา เพื่อแทรกภาพ โดย คลิก Tools. ที่มุมซ้ายบนของหน้าต่าง และ คลิก Stamp ที่ไอคอนเป็นรูปข้อความ อยู่ด้านซ้ายบนของหน้าต่าง

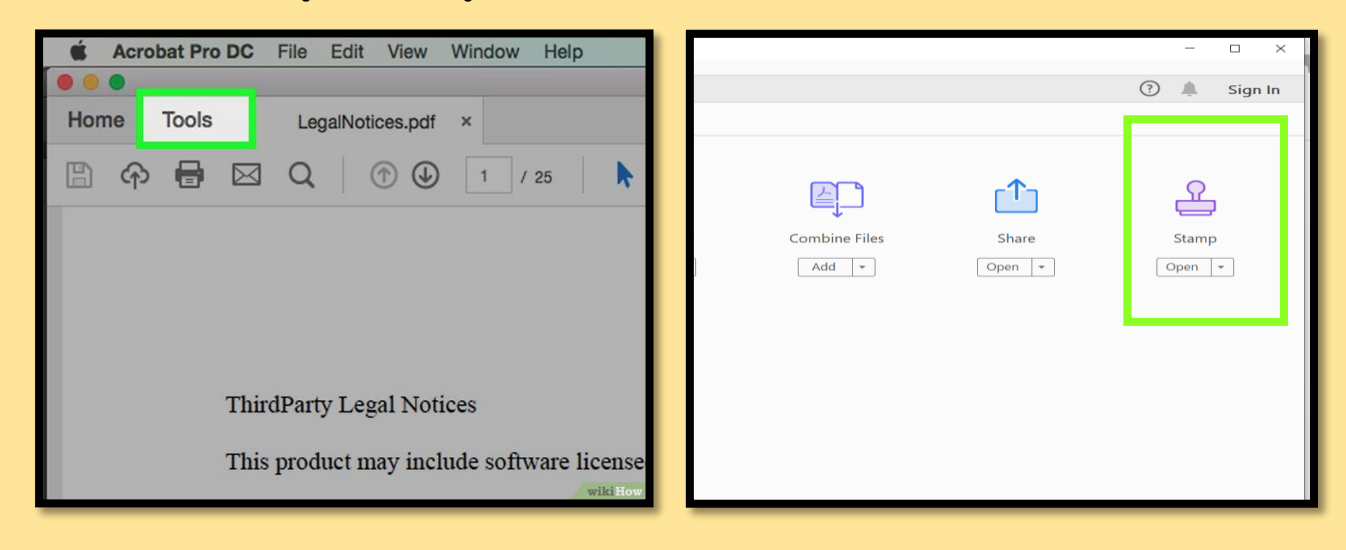

คลิกไอคอน "Custom Stamps" และ เลือกสร้าง "Create" ตรงกลางด้านบนของหน้าต่าง และเลือก
"Browser" หาไฟล์ที่ต้องการแนบภาพที่ได้เตรียมไว้ในรูป PDF แล้ว ทำตามขั้นตอน

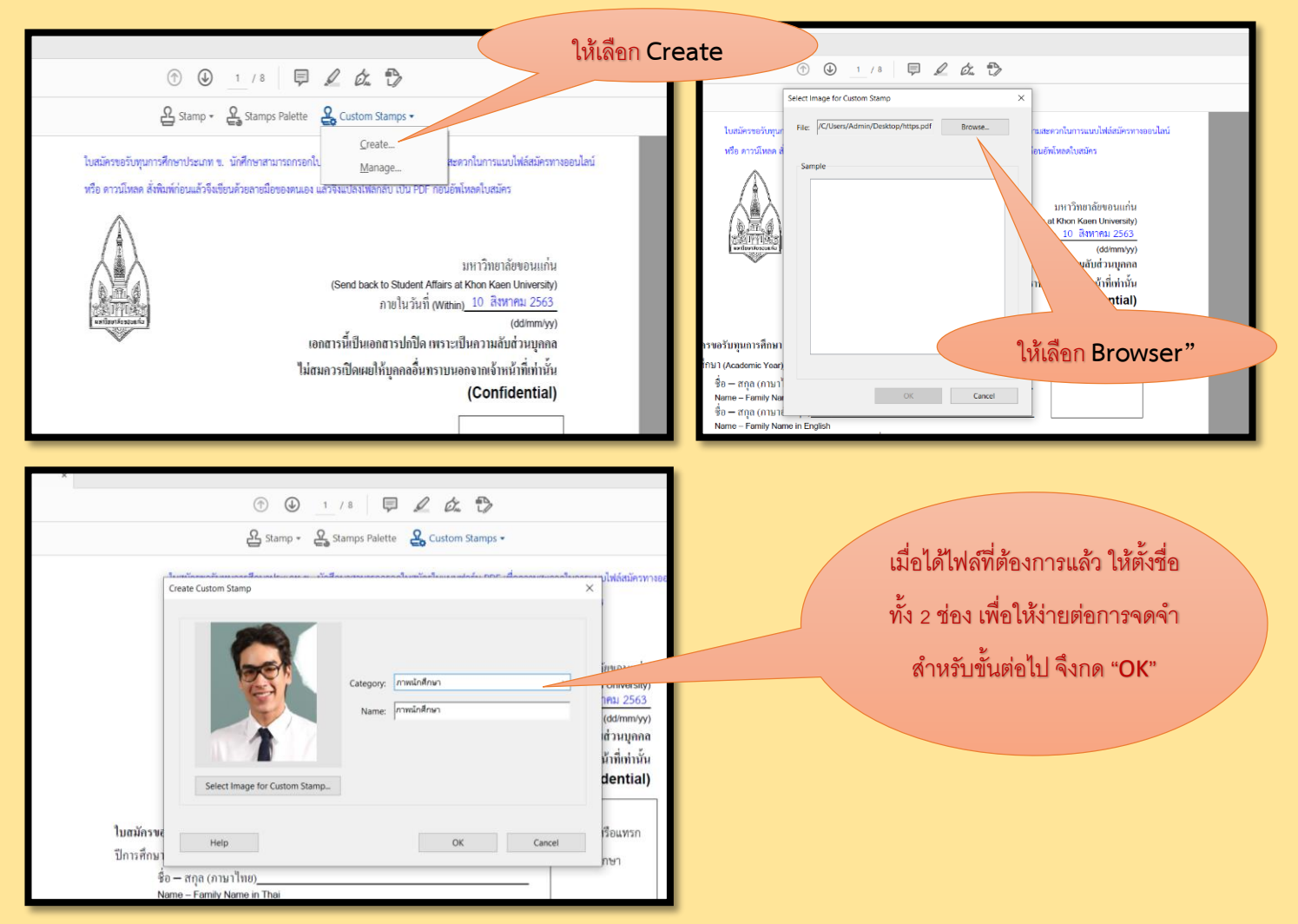

3. คลิกไอคอน "Stamps" และ เลือกหมวดหมู่ที่ได้ตั้งชื่อไว้ จากนั้น จึงวางตำแหน่งที่ต้องการ และปรับขนาด

ให้เหมาะสม

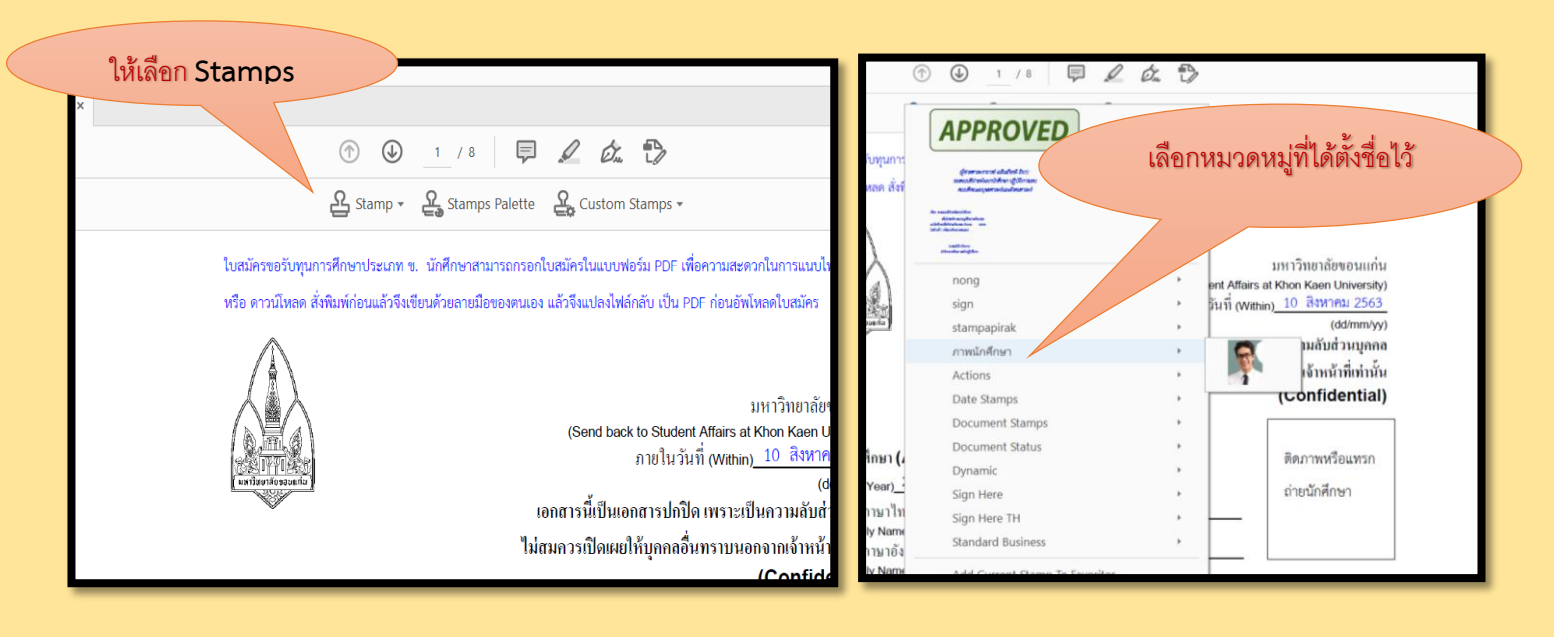

 4. ในส่วนของแผนที่ และภาพถ่ายบ้าน สามารถทำได้เช่นเดียวกัน นักศึกษาสามารถใช้ภาพจาก Google map ได้ ภาพถ่ายต้องเห็นลักษณะบ้านที่ชัดเจน (บ้านหรือที่พักตามภูมิลำเนา มิใช่หอพัก/ที่พักช่วงมาศึกษา)

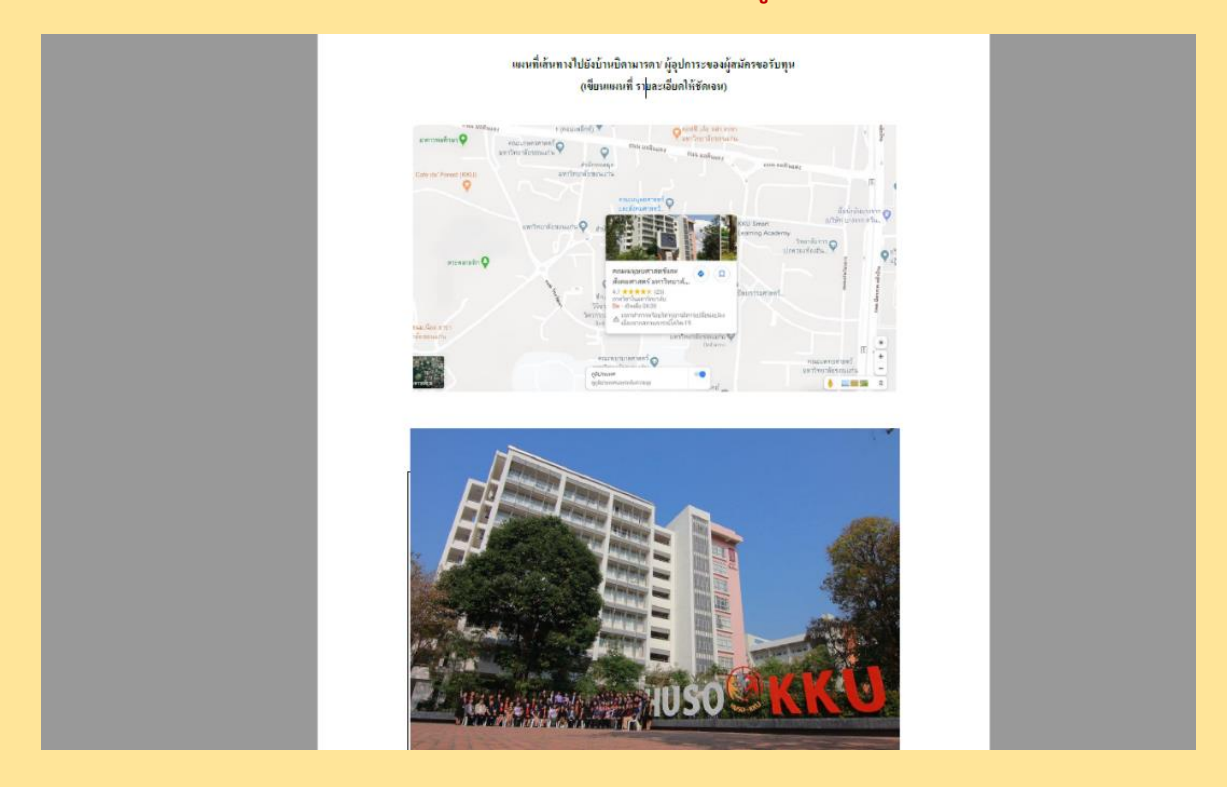

หมายเหตุ : นักศึกษาสามารถกรอกข้อมูลใบสมัครขอรับทุนการศึกษาได้ด้วยวิธีการอื่น ๆ นอกเหนือจากวิธีการที่กล่าวมาข้างต้นได้

เพิ่มเติม สามารถใช้โปรแกรมแก้ไขเอกสาร PDF ด้วยโปรแกรม Foxit Reader

<u>https://www.youtube.com/watch?v=I96F-5uy79s</u> <u>https://www.youtube.com/watch?v=cfMYVHe56s4&t=242s</u> ดาวน์โหลดโปรแกรม <u>https://www.foxitsoftware.com/downloads/#Foxit-Reader/</u>

> โดย กลุ่มพัฒนานักศึกษาและการต่างประเทศ คณะมนุษยศาสตร์และสังคมศาสตร์ มหาวิทยาลัยขอนแก่น